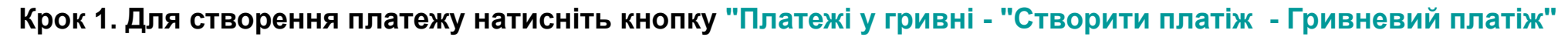

| A        | Головна               | Платежі у гривні                     |        |  |  |
|----------|-----------------------|--------------------------------------|--------|--|--|
| 6        | Платежі<br>у гривні   |                                      |        |  |  |
| E        | Рахунки та<br>виписки | Створити                             |        |  |  |
| 岔        | Кредити               | Гривневий платіж                     | ui     |  |  |
| 01       | Депозити              | <ul> <li>Бюджетний платіж</li> </ul> | й день |  |  |
| E        | Анкета                | Платіж за шаблоном                   | Asilo  |  |  |
| $\oplus$ | Каталог послуг        | Введіть дані для пошу                | КУ     |  |  |

Крок 2 Оберіть Ваш рахунок відправника та заповніть дані одержувача.

Вкажіть номер картки одержувача прізвище ім'я по батькові та ІПН якщо цей платіж створюєте вперше. Якщо платіж раньше проводився, дані будуть підтягнуті автоматично при заповненні ЄДРПОУ або номер картки.

| UA62 305299 00000 260         |   |                                                 |   | 1596.27 UAH                     |       |
|-------------------------------|---|-------------------------------------------------|---|---------------------------------|-------|
|                               |   |                                                 |   |                                 |       |
| Jдержувач                     | 1 |                                                 |   |                                 |       |
| держувач<br>дрпоулпн          | 1 | Найменування / ПІБ                              | ł | Чомер рахунку/карти             |       |
| адержувач<br>адрпоулпн<br>ППН | • | Найменування / ПІБ<br>Прізвище Ім'я по Батькові | ŀ | Чомер рахунку/карти<br>Номер ка | артки |

**Крок 3.** Вкажіть суму та призначення платежу. У призначенні треба вказати, Ціль переказу якщо переказ на особисту картку, можна вказати переказ особистих коштів. Якщо платіж на карту 3-ї особи, вкажіть причину переведення, так як, такого роду платежі підлягатимуть перевірці сплати ПДФО та військового збору.

| ума                                                   |                                 |  |
|-------------------------------------------------------|---------------------------------|--|
| 10.00                                                 | ○ Без ПДВ ○ З ПДВ 20 %          |  |
|                                                       |                                 |  |
| Загалом: 10.00 U                                      | АН без ПДВ                      |  |
| Загалом: <b>10.00 U</b>                               | <b>АН</b> без ПДВ               |  |
| Загалом: <b>10.00 U</b><br>Призначення пла            | <b>АН</b> без ПДВ<br>тежу       |  |
| Загалом: 10.00 U<br>Призначення пла<br>Переказ власни | АН без ПДВ<br>тежу<br>их коштів |  |
| Загалом: 10.00 U<br>Призначення пла<br>Переказ власни | АН без ПДВ<br>тежу<br>их коштів |  |

Крок 4. Далі оберіть підписати SmartlD, або біля кнопки натисніть на стрілку, та оберіть інший спосіб підпису.

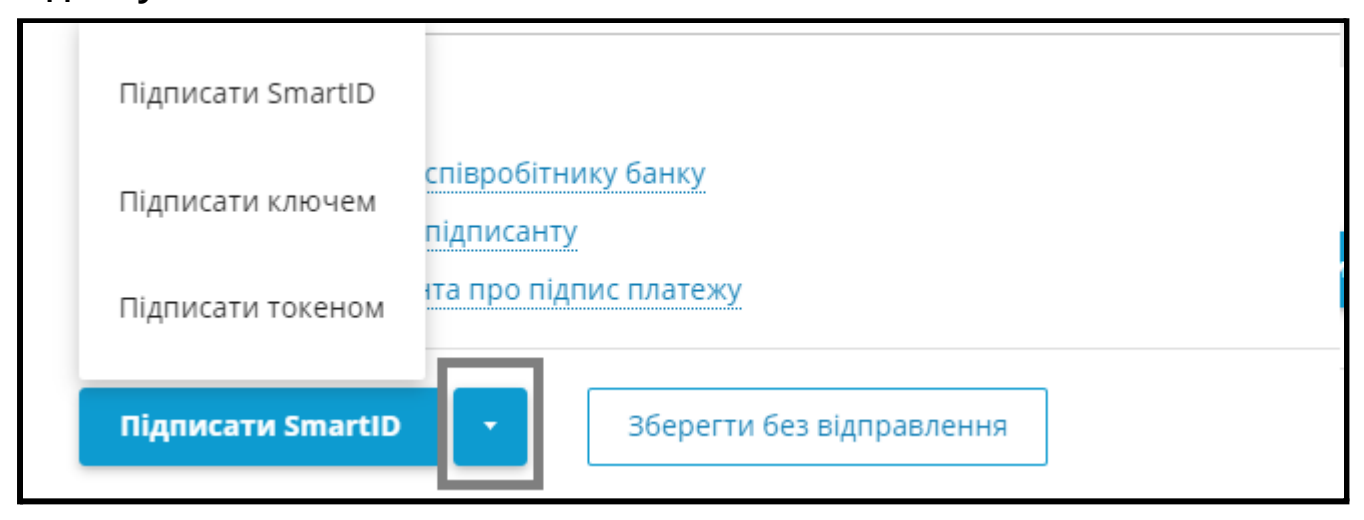

Якщо у Вас відсутні ключі КЕП їх можна згенерувати в меню: Налаштування - ключі КЕП

| ТОВ TEST_TEST<br>Ъ Головний бухга       | тер 🗘 Налаштування                                                                              |                                                            | <b>\$</b> 3700         | •          | •        | M   | UA |
|-----------------------------------------|-------------------------------------------------------------------------------------------------|------------------------------------------------------------|------------------------|------------|----------|-----|----|
| Мої реквізити<br>Ключі КЕП 1.<br>Доступ | <b>Генерація ключа КЕП</b><br>Тут Ви можете згенерувати персональний ключ КЕП або відкли        | кати його за допомогою "Сервісу відкликання с              | ертифікатів".          |            |          |     |    |
|                                         | Для відкликання сертифікатів Ви можете скористатися "С<br>Пароль на новий ключ                  | ервісом відкликання сертифікатів" - вкладка "Оп<br>реження | nline-сервіси" - "Відк | ликати сер | ртифікат | ,11 |    |
|                                         | На комп'ютер                                                                                    | • Згенерувати ключ                                         |                        |            |          |     |    |
|                                         | Пароль повинен складатися не<br>менше ніж з 8 символів: літер<br>англійського алфавіту та цифр! |                                                            | 3.                     |            |          |     |    |

## Як створити SmartID

У Приват24 для бізнесу (мобільна версія)

-----

\_\_\_\_

Інструкція <u>https://static.privatbank.ua/files/instruction.pdf</u>

2.Вказуємо пароль на Smart ID (пароль потрібно вказувати англійською мовою з використанням букв та цифр, мінімум 8 символів).

3.Ключ створено.

-----

Посилання на додаток Android <u>https://pb.ua/short?22B</u> iOS <u>https://pb.ua/short?5QH</u>